## **LOGICIELS**

## EN MODE FREE ET LÉGAL

VOUS LE SAVEZ AUSSI BIEN QUE NOUS : LES OUTILS DE MICROSOFT Sont totalement indispensables, que ce soit dans un cadre Privé ou professionnel. Si vous n'avez pas payé pour la Version desktop pour Windows 11, vous pourriez vous Retrouver dans une impasse.

> orsque vous recevez un document en pièce jointe, lorsque vous souhaitez réaliser une présentation illustrée ou que vous projetez de réaliser des

calculs, une suite bureautique s'avère très rapidement indispensable. Il existe bien des alternatives à Office 365, mais elles ne sont pas toujours aussi bien travaillées que la suite de Microsoft. On pourrait notamment citer WPS Office, LibreOffice ou encore OpenOffice. Pour utiliser Office 365 en mode gratuit et sans entrer dans la légalité, il existe une astuce simple à mettre en place. La seule condition pour la mettre en œuvre sera d'avoir un accès à Internet. ACCÉDER À LA VERSION EN LIGNE -6 G Ū. ..... 5 э ÷ 1 1 12 0 185 100 a 125 R time (+) đ

Aujourd'hui, la très large majorité des internautes dispose d'un compte Google : ce compte permet en effet d'accéder gratuitement à une palette d'outils intéressants, comme Gmail, Drive, Sheets, Docs, Agenda, etc. Vous devez savoir que Microsoft s'est également plié au jeu du cloud et propose sa propre bureautique en ligne. Il suffira alors de créer un compte Microsoft si vous n'en possédez pas. Ensuite, depuis le site office. com, vous pourrez profiter d'une palette complète d'outils, y compris Word, Excel. PowerPoint, Outlook ou encore Teams, Une fois que vous avez créé votre accès. vous pouvez transformer chaque outil en véritable application sur Windows 11.

## ENREGISTRER EN TANT QU'APPLICATION

Vous l'aurez compris, en créant un compte auprès de Microsoft en ligne, vous aurez accès gratuitement à une palette d'outils en ligne. Toutefois, il peut s'avérer pénible d'avoir à se rendre sur son navigateur à chaque utilisation d'un outil d'Office 365. Sachez que si vous utilisez le navigateur Google Chrome, vous aurez la possibilité de transformer une page en application pour Windows 11. Pour cela, rendez-vous sur

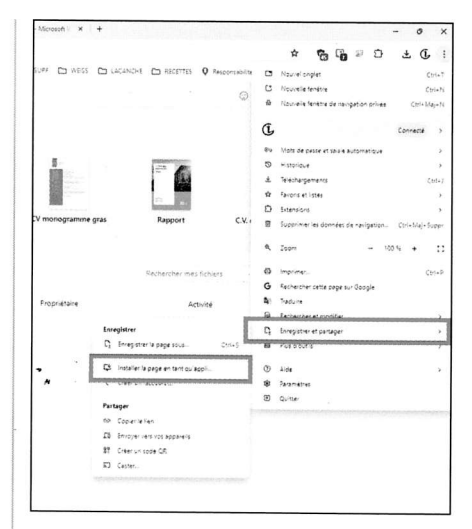

l'outil de votre choix, puis ouvrez le menu principal. Choisissez alors « Enregistrer et partager ». Vous pourrez choisir « Installer la page en tant qu'appli ».

## ÉPINGLER À LA BARRE DES TÂCHES

Lorsque vous enregistrerez la page du site de Word, Excel ou PowerPoint sur votre PC, une notification vous proposera d'épingler le raccourci à la barre des tâches. Acceptez. Vous pourrez ensuite lancer les applications directement depuis Windows 11, sans avoir à ouvrir le navigateur Chrome. Pratique, non ?

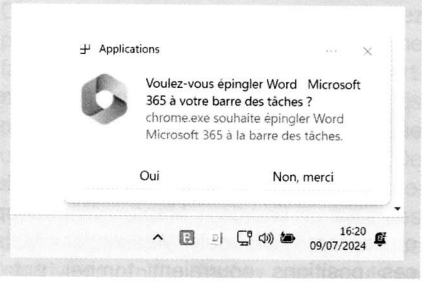